🛄 Бесплатная электронная книга

# учусь google-chromedevtools

Free unaffiliated eBook created from **Stack Overflow contributors.** 

#googlechrome-

devtools

| ••  |                                   |  |
|-----|-----------------------------------|--|
| 1:  | google-chrome-devtools2           |  |
|     |                                   |  |
|     | Examples2                         |  |
|     |                                   |  |
|     | (javaScript function / CSS rule)2 |  |
|     | Chrome Dev                        |  |
| 2:  | 4                                 |  |
|     | Examples4                         |  |
|     | Error.stack4                      |  |
|     | console.trace ()                  |  |
|     | console.assert ()                 |  |
| 3:  |                                   |  |
|     |                                   |  |
|     | Examples7                         |  |
|     |                                   |  |
| ••• |                                   |  |

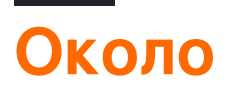

You can share this PDF with anyone you feel could benefit from it, downloaded the latest version from: google-chrome-devtools

It is an unofficial and free google-chrome-devtools ebook created for educational purposes. All the content is extracted from Stack Overflow Documentation, which is written by many hardworking individuals at Stack Overflow. It is neither affiliated with Stack Overflow nor official google-chrome-devtools.

The content is released under Creative Commons BY-SA, and the list of contributors to each chapter are provided in the credits section at the end of this book. Images may be copyright of their respective owners unless otherwise specified. All trademarks and registered trademarks are the property of their respective company owners.

Use the content presented in this book at your own risk; it is not guaranteed to be correct nor accurate, please send your feedback and corrections to info@zzzprojects.com

# глава 1: Начало работы с google-chromedevtools

#### замечания

В этом разделе представлен обзор того, что такое google-chrome-devtools, и почему разработчик может захотеть его использовать.

Следует также упомянуть любые крупные темы в google-chrome-devtools и ссылки на связанные темы. Поскольку Documentation для google-chrome-devtools является новым, вам может потребоваться создать начальные версии этих связанных тем.

### **Examples**

Поиск по имени файла

На вкладке источников используйте стр. + о ( 0 + о для Мас) для поиска по имени файла.

Перейти к члену (javaScript function / CSS rule)

Используйте стят + shift + o ( I + shift + o для Mac), чтобы перейти к правилу javaScript / правилу CSS при просмотре файла.

Доступ к инструментам Chrome Dev

Хотя Chrome-браузер открыт для любой вкладки (кроме приветственных вкладок), у вас есть три варианта открытия Chrome Dev Tools:

Клавиатура : команда ТИПА 🛛 + опция + і

**Меню браузера** : нажмите «Меню»> «Дополнительные инструменты»> «Инструменты разработчика»,

|                     |     |                                        | <u>ہ</u> و             |
|---------------------|-----|----------------------------------------|------------------------|
|                     |     | New Tab<br>New Window<br>New Incognito | 第T<br>第N<br>Window 企業N |
|                     | -   | Downloads<br>Bookmarks                 | <b>企</b> 駕」<br>▶       |
|                     |     | Zoom                                   | - 80% +                |
|                     |     | Print<br>Cast                          | жр                     |
|                     |     | Find                                   | ЖF                     |
| Save Page As        | ЖS  | More Tools                             |                        |
| Clear Browsing Data | ዕዝସ | Edit                                   | Cut Copy Paste         |
| Task Manager        |     | Settings<br>Help                       |                        |
| Developer Tools     | て第日 |                                        | -                      |

**Меню программы** (*вверху экрана*): Нажмите «Вид»> «Разработчик»> «Инструменты разработчика»,

| 🗯 Chro   | me | File | Edit                                                            | View                         | History                                 | Bookmarks | People                                     | Window                | Help             | -               |      | 000 |                                                                                                  | ÷ |
|----------|----|------|-----------------------------------------------------------------|------------------------------|-----------------------------------------|-----------|--------------------------------------------|-----------------------|------------------|-----------------|------|-----|--------------------------------------------------------------------------------------------------|---|
| G Google |    |      | Always Show Bookmarks Bar<br>Always Show Toolbar in Full Screen |                              |                                         |           | <mark>ዕ</mark> ፝ B<br>ዕ ፝ <mark>ස</mark> F |                       | X                | 26              | A C  |     |                                                                                                  |   |
| ← → G    | 企  | ê Se | cure                                                            | Stop<br>Forc                 | e Reload                                | This Page |                                            | ₩.<br>企業R             |                  |                 |      |     |                                                                                                  |   |
|          |    |      |                                                                 | Ente<br>Actu<br>Zoor<br>Zoor | r Full Scre<br>al Size<br>m In<br>m Out | een       |                                            | へ発F<br>発O<br>発+<br>発- |                  |                 |      |     |                                                                                                  |   |
|          |    |      |                                                                 | Deve                         | eloper                                  |           |                                            | •                     | View S<br>Develo | ource<br>oper T | ools | ole | 7<br>8<br>7<br>8<br>7<br>8<br>7<br>8<br>7<br>8<br>7<br>8<br>7<br>8<br>7<br>8<br>7<br>8<br>7<br>8 | U |
|          |    |      |                                                                 |                              |                                         |           |                                            |                       | <b>J</b>         |                 |      | q   | le                                                                                               | 2 |

Прочитайте Начало работы с google-chrome-devtools онлайн: https://riptutorial.com/ru/googlechrome-devtools/topic/1423/начало-работы-с-google-chrome-devtools

# глава 2: Печать трассировки стека

### **Examples**

**Error.stack** 

Каждый объект Error имеет свойство string с именем stack, которое содержит трассировку стека:

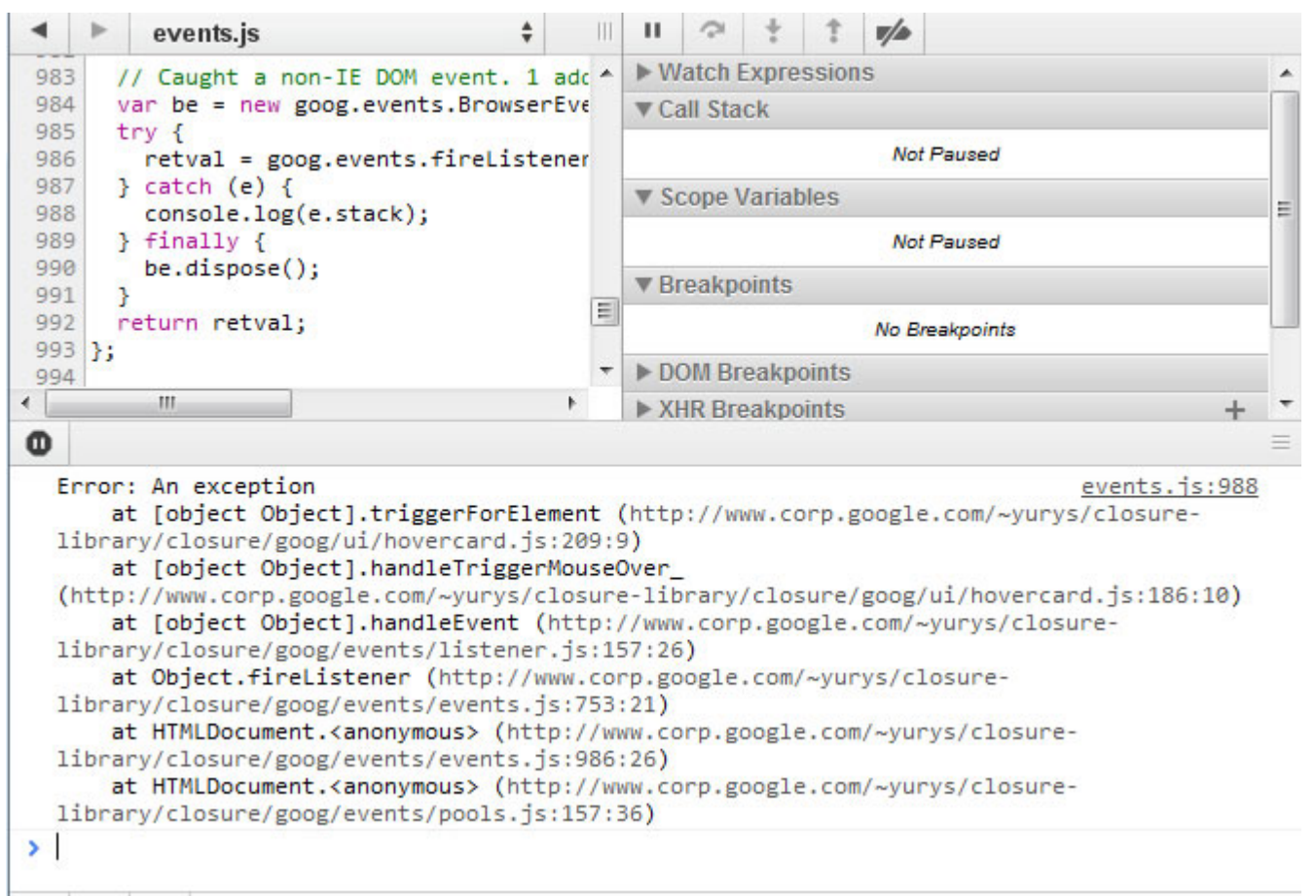

#### console.trace ()

Прикрепите свой код к вызовам console.trace (), которые распечатывают текущие стеки вызовов JavaScript:

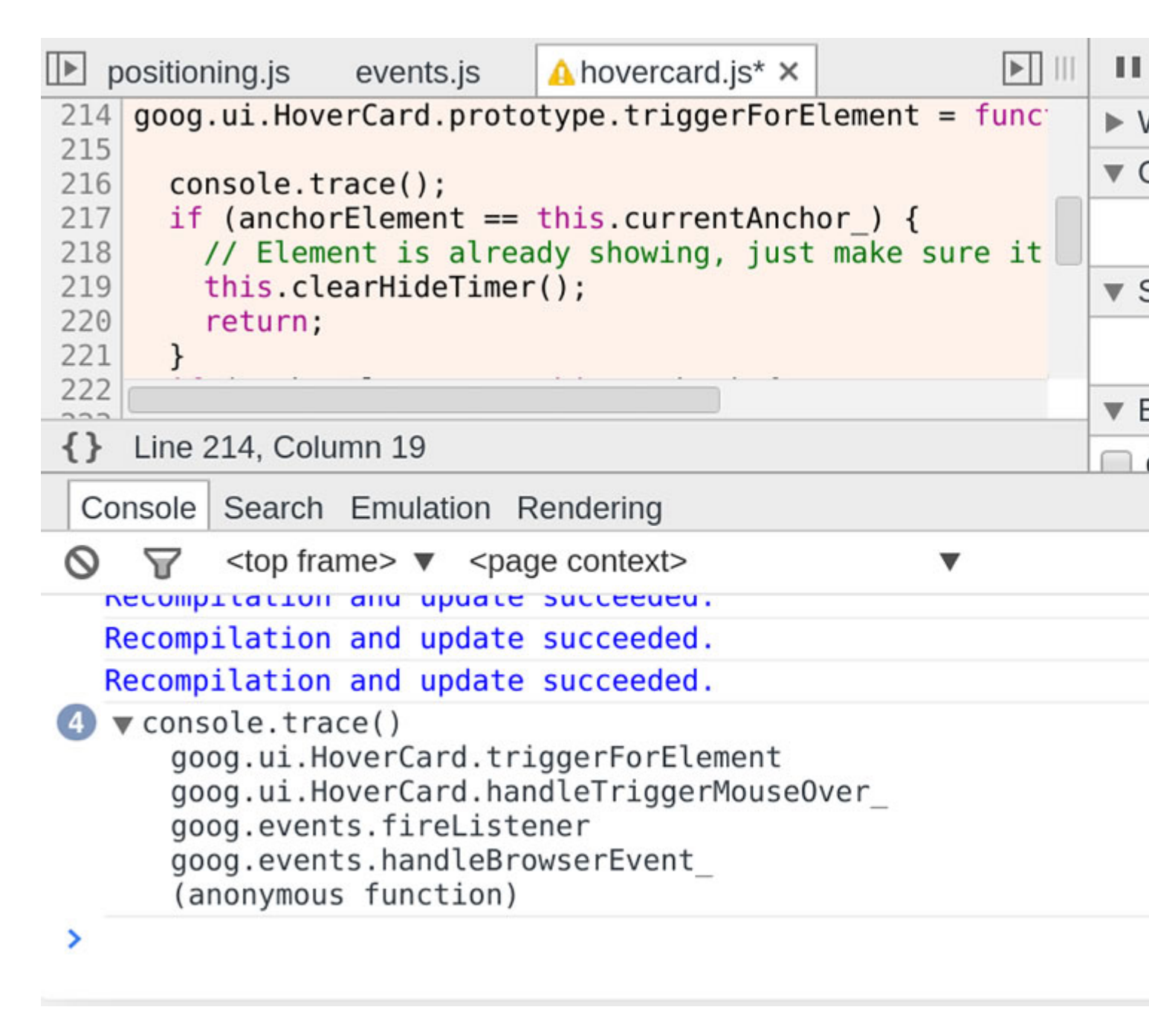

#### console.assert ()

Поместите утверждения в свой код JavaScript, вызвав console.assert () с условием ошибки в качестве первого параметра. Когда это выражение оценивается как false, вы увидите соответствующую консольную запись:

|     | positioning.js                                       | events.js                                                            | ⚠ hovercard.js* × |              |     |
|-----|------------------------------------------------------|----------------------------------------------------------------------|-------------------|--------------|-----|
| 21  | 7                                                    |                                                                      |                   |              | ▼ L |
| 21  | Ö                                                    |                                                                      |                   |              |     |
| 2.1 | Assertion                                            | alled:                                                               |                   |              |     |
| 21  | 9 console.a                                          | ssert(this.c                                                         | urrentAnchor_ ==  | undefined, " |     |
| 22  | if (ancho                                            | rElement ==                                                          | this.currentAnch  | or) {        |     |
| 22  | 2 // Elem                                            | ent is alrea                                                         | dy showing, just  | make sure it |     |
| 22  | 3 this.cl                                            | earHideTimer                                                         | ();               |              | ▶ ( |
| 22  | -                                                    |                                                                      |                   |              | W E |
| {}  | Line 225, Colu                                       | umn 4                                                                |                   |              |     |
| C   | Console Search                                       | Emulation R                                                          | Rendering         |              |     |
| 0   | ∀ <top fra<="" p=""></top>                           | ume> ▼ <pag< td=""><td>je context&gt;</td><td>•</td><td></td></pag<> | je context>       | •            |     |
|     | Recompilation                                        | and update                                                           | succeeded.        |              |     |
| 8   | ▼Assertion f                                         | ailed:                                                               |                   |              |     |
|     | goog.ui.H                                            | overCard.tri                                                         | ggerForElement    |              |     |
|     | <pre>goog.ui.HoverCard.handleTriggerMouseOver_</pre> |                                                                      |                   |              |     |
|     | goog.events.handleBrowserEvent                       |                                                                      |                   |              |     |
|     | (anonymous function)                                 |                                                                      |                   |              |     |
|     | Recompilation and update succeeded.                  |                                                                      |                   |              |     |
|     | Recompilation                                        | and update                                                           | succeeded.        |              |     |
| >   |                                                      |                                                                      |                   |              |     |

Прочитайте Печать трассировки стека онлайн: https://riptutorial.com/ru/google-chromedevtools/topic/3148/печать-трассировки-стека

# глава 3: Редактируемый контент

### Вступление

Вы можете использовать document.body.contentEditable = true ИЛИ document.designMode = 'on' для редактирования содержимого в браузере.

## Examples

Создание контента для редактирования

#### Открытая консоль:

- Ctrl+Shift+J (Windows / Linux)
- Cmd+Opt+J (Mac)

BctaBbte document.body.contentEditable = true ИЛИ document.designMode = 'on' И НАЖМИТЕ ENTER

Прочитайте Редактируемый контент онлайн: https://riptutorial.com/ru/google-chromedevtools/topic/9293/редактируемый-контент

# кредиты

| S.<br>No | Главы                                         | Contributors                                               |
|----------|-----------------------------------------------|------------------------------------------------------------|
| 1        | Начало работы с<br>google-chrome-<br>devtools | CD, cdrini, Community, Kara Carrell, UserNotFoundException |
| 2        | Печать<br>трассировки стека                   | UserNotFoundException                                      |
| 3        | Редактируемый<br>контент                      | zucker                                                     |